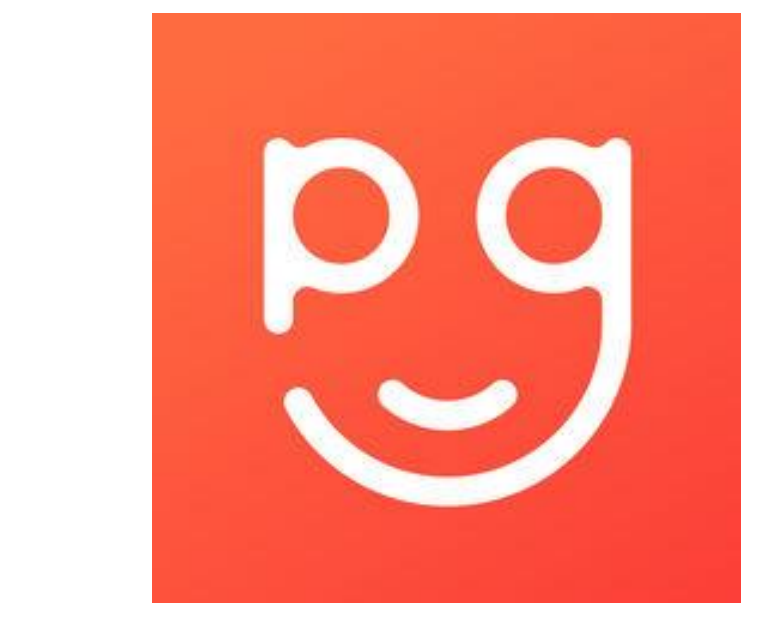

## WELCOME TO PARENTS GATEWAY! Guide for parents

## PARENTS GATEWAY

Parents Gateway is an initiative by MOE to enable parents to interact with schools more conveniently on administrative matters. Parents will be able to use this app to stay updated on school's programme and activities.

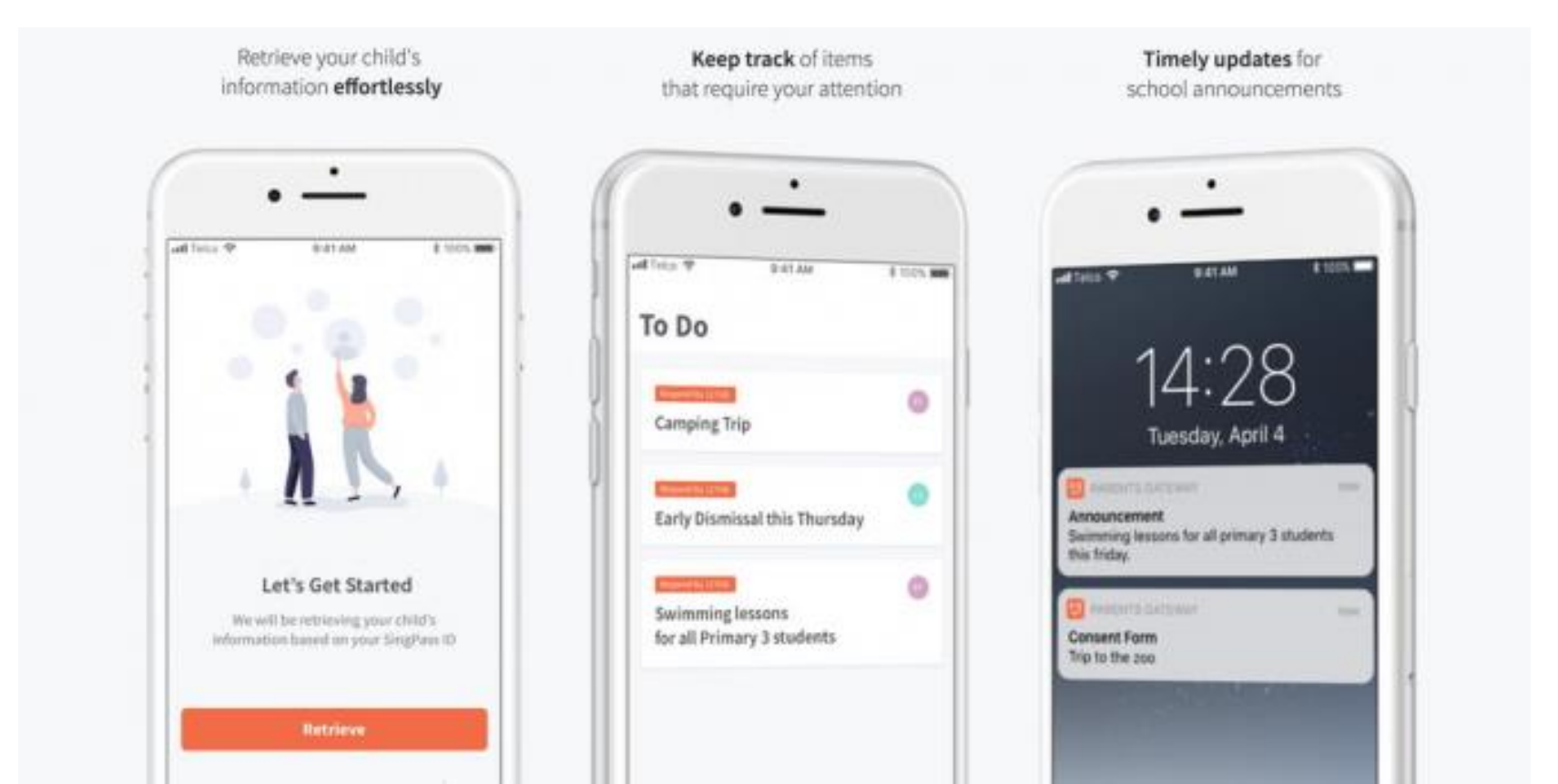

# HOW DO YOU SIGN UP?

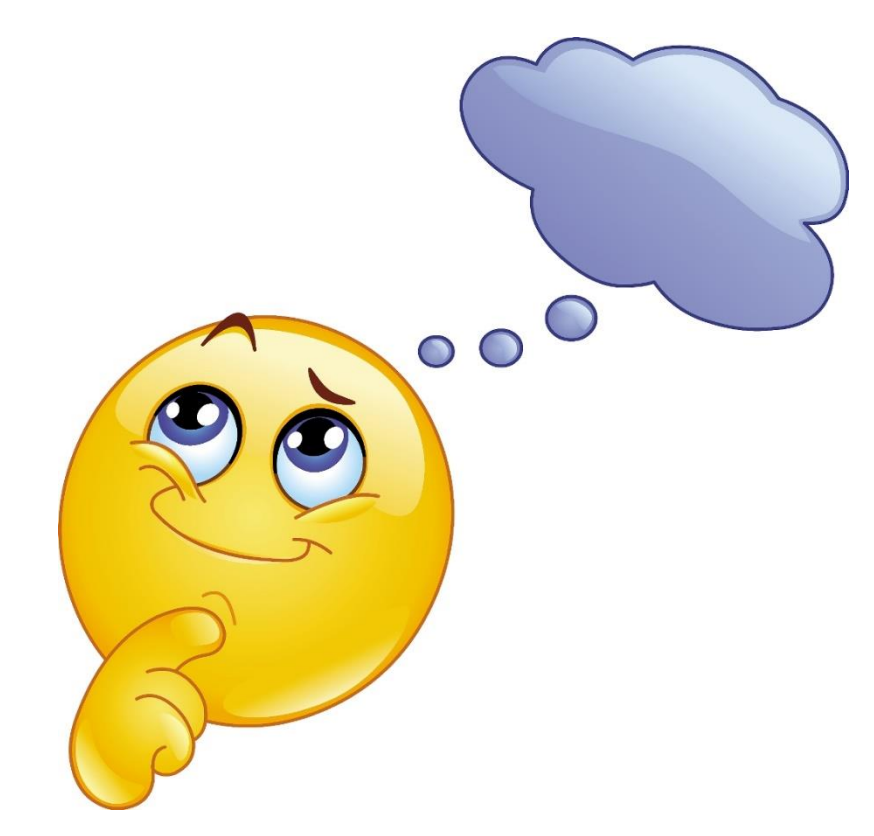

### **STEP 1: LOGIN WITH SINGPASS**

If you do not have a Singpass Account, please visit the Singpass website, <u>www.singpass.gov.sg</u> or scan the QR codes for a Singpass and set up the 2-step verification (2FA). Should you require further assistance, please contact Singpass helpdesk at <u>6643-0555</u> SINGPASS REGISTER

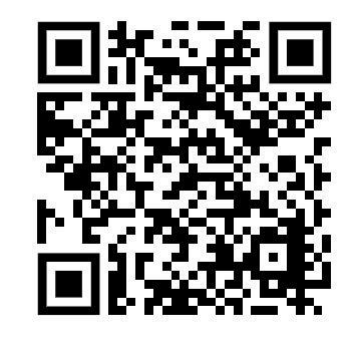

SET UP 2FA

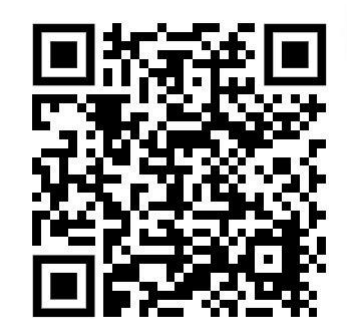

#### **STEP 2: DOWNLOAD MOBILE APP**

Open the Apple App store or Google Play store on your mobile phone
Search for the <u>PARENTS GATEWAY</u> mobile app, or scan the QR code below

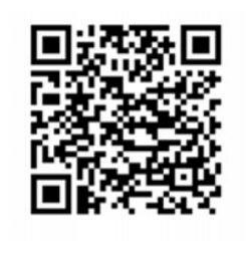

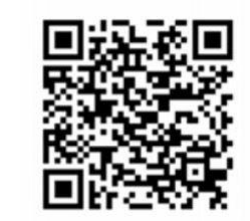

ANDROID

IOS

- 3. Download and install app onto your phone
- 4. Enable "<u>ALLOW NOTIFICATIONS</u>" to receive push notifications. Note: Supported OS versions - Android 6.0 or later & iOS 9.1 or later

| ul ₹                         | 9:41 AM                                     | * •••>                                                                                                    |
|------------------------------|---------------------------------------------|----------------------------------------------------------------------------------------------------|
| 29                           | Parents Ga<br>Ministry of Ed<br>(Singapore) | ateway<br>ucation                                                                                                    |
| 3.5 * * * *                  | 참 ☆ 60<br>Education                         | 4+<br>Age Rating                                                                                                    |
| Preview                      |                                             |                                                                                                    |
| Retrieve yo<br>Information • | ir chich<br>Mortlessly                      | Round & Antonia Solari<br>R. Sound Real<br>R. Scholargianergi<br>R. Scholargianergi<br>R. Scholargianergi                                                 |
|                              |                                             | Exerci bindui<br>Ver offiches einer and<br>the transmission opportunity<br>of the average calendar<br>of agence of the average<br>officie energy calendar |
| Leriger<br>Antiper           |                                             |                                                                                                    |

#### **STEP 3: ONE-TIME-ON-BOARDING**

1. Tap on "login with Singpass"

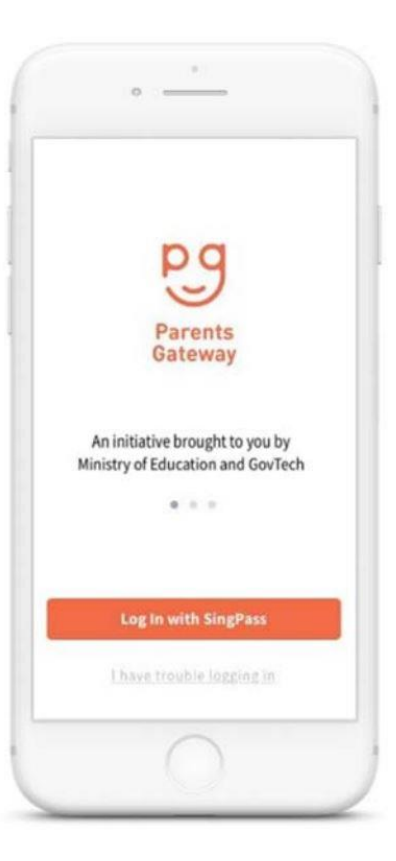

#### 2. Login with your Singpass 2FA

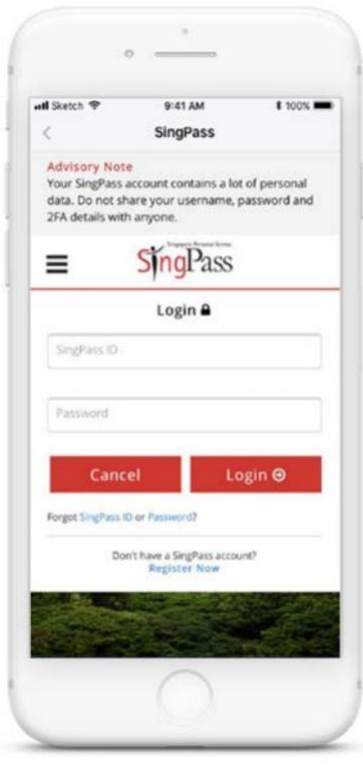

3. Tap on "Retrieve" to retrieve your child(ren)'s information

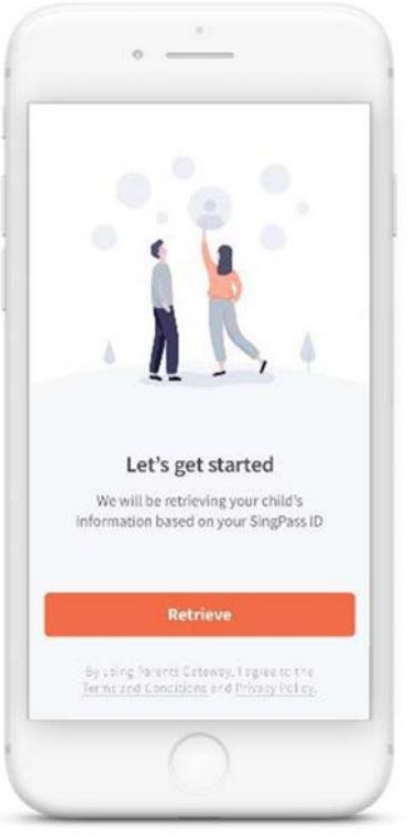

## 4. Tap on "Done" to complete on-boarding

| <                         |                                                                            |
|---------------------------|----------------------------------------------------------------------------|
| Success                   | s!                                                                         |
| We found y<br>that they a | your children's information. Verify<br>ire correct and we can get started. |
| Leonard                   | l Chen Jun Huo                                                             |
| Stacy Ta                  | nya Chen Ling Ting                                                         |
|                           |                                                                            |
|                           |                                                                            |
|                           |                                                                            |
|                           |                                                                            |
|                           | Done                                                                       |

5. You should see your child(ren)'s school announcements and activities (if any)

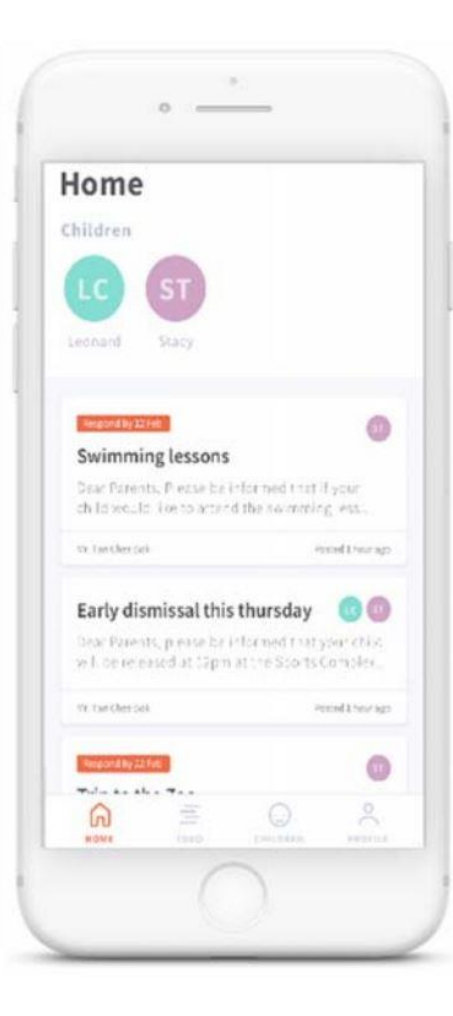